#### **BAB IV**

## IMPLEMENTASI DAN EVALUASI

Pada bab ini membahas tentang implementasi dan evaluasi dari sistem yang dibuat apakah telah sesuai dengan yang diharapkan.

#### 4.1. Implementasi Sistem

Tahapan ini merupakan pembuatan perangkat lunak yang disesuaikan dengan rancangan atau desain sistem yang telah dibuat. Program yang dibuat akan diterapkan berdasarkan kebutuhan pemakai.selain itu program ini akan dibuat sedemikian rupa sehingga sistem informasi ini dapat digunakan dengan mudah.

# 4.1.1 Instalasi program

a. Kebutuhan Perangkat Lunak (Software)

Perangkat lunak yang dibutuhkan dalam membangun sistem aplikasi, yaitu :

- 1. Sistem Operasi Windows 9x dan Xp S U R A B A Y A
- 2. Bahasa pemrograman Visual Basic 6
- 3. Microsoft SQL Server 7.0
- b. Kebutuhan Perangkat Keras (Hardware)
  - 1. Processor minimal Pentium II
  - 2. Memory 128 Mb Bus 100
  - 3. Hard Disk 4,3 Gb
  - 4. VGA 8 MB
  - 5. Monitor SVGA

c. Instalasi

Untuk proses instalasi program ada beberapa tahap yang harus dilakukan agar sistem dapat bekerja dengan baik. Tahapan-tahapan tersebut, yaitu :

- 1. Install sistem operasi Windows yang akan digunakan
- 2. Install Microsoft SQL Server 7.0 untuk database
- 3. Install ActiveX

# 4.1.2 Aplikasi program

Pada saat program pertama kali dijalankan Form Menu utama akan muncul pertama kali pada layar. Form ini Merupakan tampilan utama dari sistem . Menu utama terbagi dalam 4 ( empat ) kelompok menu yaitu :

- a. Menu File
- b. Menu Master Data
- c. Menu Transaksi
- d. Menu Fuzzy

| h Apotik             |                                        | aiei si |
|----------------------|----------------------------------------|---------|
| PT APOTE             | CK PUTRA JAYA                          |         |
| File<br>Maxim Data   |                                        |         |
| *                    |                                        |         |
| Dakton<br>Altra,     | Penerapan Data Mining Untuk Mempolakan |         |
| suplier              | Pembelian Obat Pada Apotek Putra Jaya  |         |
| Figues Princhak      |                                        |         |
|                      |                                        |         |
| *                    | Michammad Sofyan                       |         |
| Produk               | (92-41010414N)                         |         |
| 1000<br>Horge Pooluk |                                        |         |
|                      |                                        |         |
|                      |                                        |         |
|                      |                                        |         |
|                      |                                        |         |
| Transaksi<br>Fuzzy   |                                        |         |
|                      |                                        |         |

Gambar 4.1 Form Menu Utama

### A. Menu File

 Form About, berfungsi untuk menjelaskan tentang judul dan objek yang penulis buat beserta identitas penulis.

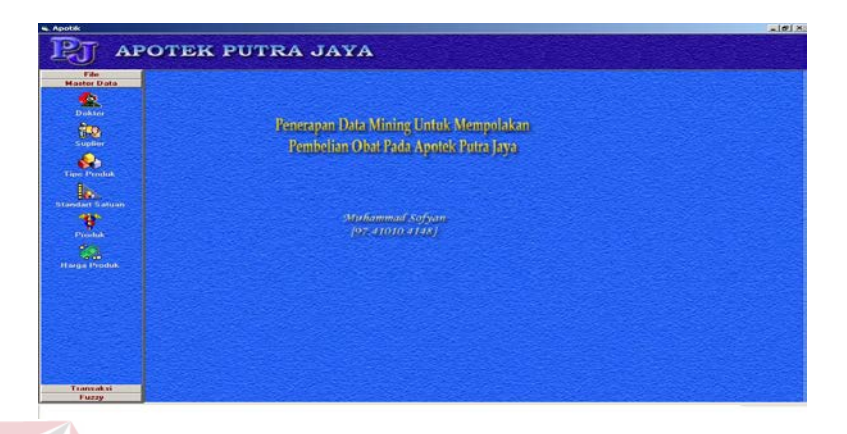

Gambar 4.2 Form About

2. Tombol Exit, berfungsi untuk keluar dari aplikasi .

#### B. Menu Master Data

1. Form Dokter, berfungsi untuk menginputkan nama-nama dokter yang berhubungan dengan apotek. Form Dokter mempunyai field kode dokter, nama, alamat, kota, kode pos, nip dan keterangan. Pada form ini juga terdapat tombol *Baru* untuk membuat atau menginputkan data-data dokter. *Ubah* untuk mengubah data-data dokter. *Hapus* untuk menghapus data-data dokter yang telah diinputkan.*Simpan* untuk menyimpan data-data dokter yang telah diinputkan. *Keluar* untuk keluar dari form dan tombol *Awal, Akhir, sebelum, sesudah,* untuk melihat *record* pada aplikasi.

| inter Data    | 💁 Dokt     | ter                   |  |
|---------------|------------|-----------------------|--|
| Diskler       |            | DEFERANCE             |  |
| 100           |            | A. Haden Sariti II    |  |
| Suplim        |            | A RadenSanki 8        |  |
| •             |            | Dieja.                |  |
| B.            |            | 51116                 |  |
| Bast Traduces |            | 004/Kandep/DpG/w/1994 |  |
| *             | Deterangan | Speniali Janung       |  |
|               |            |                       |  |
|               |            |                       |  |
| es Produk.    |            |                       |  |
|               |            |                       |  |
|               |            |                       |  |
|               |            |                       |  |
|               |            |                       |  |

Gambar 4.3 Form Dokter

2. Form Suplier, berfungsi untuk menginputkan nama-nama Suplier yang berhubungan dengan apotek. Form Suplier mempunyai field kode Suplier, nama, alamat, kota, kode pos, telpon1, telpon2, fax dan keterangan. Pada form ini juga terdapat tombol *Baru* untuk membuat atau menginputkan data-data Suplier. *Ubah* untuk mengubah data-data suplier. *Hapus* untuk menghapus data-data suplier yang telah diinputkan. *Simpan* untuk menyimpan data-data suplier yang telah diinputkan. *Keluar* untuk keluar dari form dan tombol *Awal, Akhir, sebelum, sesudah*, untuk melihat *record* pada aplikasi.

| Laster Data  | 🐌 Suplier                          |  |
|--------------|------------------------------------|--|
| Dubler       | kode supplier 516                  |  |
| 100          | Alamat IIRaya Wax Si Kadangapi Wax |  |
|              | kata Dibata 🔄                      |  |
| A.           | Telpes I011850000                  |  |
| sdart Saluan | Yelpana                            |  |
| Praduk.      | FAT [01]952000                     |  |
| -            |                                    |  |
|              |                                    |  |
|              |                                    |  |
|              |                                    |  |
|              |                                    |  |

Gambar 4.4 Form Suplier

3. Form Tipe Produk, berfungsi untuk menginputkan tipe produk yang berhubungan dengan apotek. Form tipe produk mempunyai field tipe produk id, nama tipe produk dan keterangan. Pada form ini juga terdapat tombol *Baru* untuk membuat atau menginputkan tipe produk. *Ubah* untuk mengubah data tipe produk. *Hapus* untuk menghapus data-data tipe produk yang telah diinputkan. *Simpan* untuk menyimpan data-data tipe yang telah diinputkan. *Keluar* untuk keluar dari form dan tombol *Awal, Akhir, sebelum, sesudah,* untuk melihat *record* pada aplikasi.

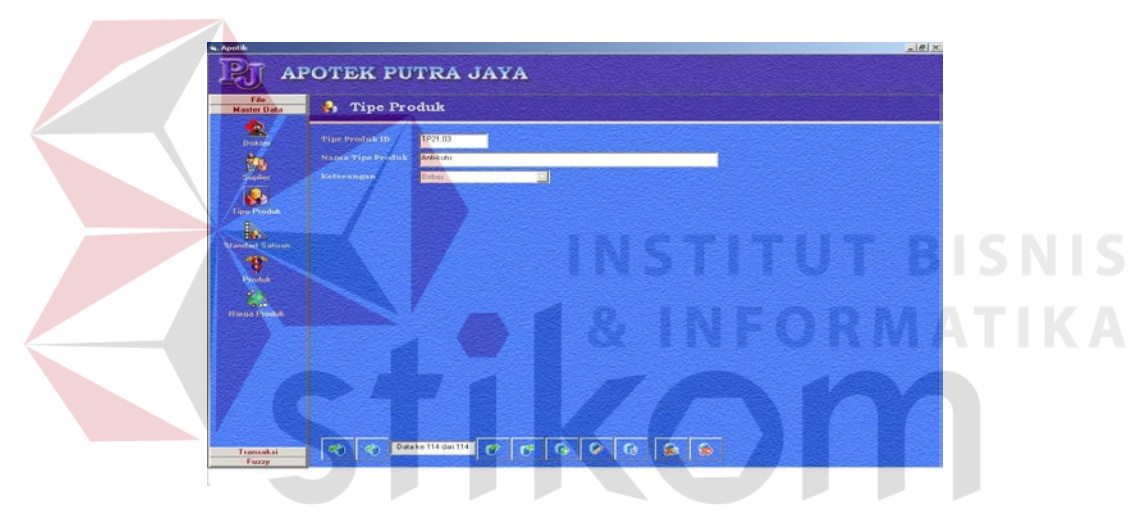

Gambar 4.5 Form Tipe Produk

4. Form Standart Satuan, berfungsi untuk menginputkan standart satuan yang berhubungan dengan apotek. Form standart satuan mempunyai field id standart satuan dan keterangan. Pada form ini juga terdapat tombol *Baru* untuk membuat atau menginputkan standart satuan. *Ubah* untuk mengubah data standart satuan. *Hapus* untuk menghapus data-data standart satuan yang telah diinputkan. *Simpan* untuk menyimpan data-data yang telah diinputkan. *Keluar* untuk keluar dari form dan tombol *Awal, Akhir, sebelum, sesudah,* untuk melihat *record* pada aplikasi.

| ata 6 Stand       | lart Satuan |  |
|-------------------|-------------|--|
| ID Standar Sal    | нан 5504    |  |
|                   | Tabler      |  |
| Nama Satuan<br>1# | Konvers     |  |
| T ablot           | 4           |  |
|                   |             |  |
|                   |             |  |
|                   |             |  |
| duk               |             |  |
|                   |             |  |
|                   |             |  |
|                   |             |  |
|                   |             |  |

Gambar 4.6 Form Standart Satuan

5. Form Produk, berfungsi untuk menginputkan data-data produk yang berhubungan dengan apotek. Form produk mempunyai field produk id, tipe produk idn nama produk, saldo awal, nilai awal, saldo total, standart satuan id, nama satuan, konversi, nama pabrik dan keterangan. Pada form ini juga terdapat tombol *Baru* untuk membuat atau menginputkan produk. *Ubah* untuk mengubah data produk. *Hapus* untuk menghapus data-data produk yang telah diinputkan. *Simpan* untuk menyimpan data-data produk yang telah diinputkan. *Keluar* untuk keluar dari form dan tombol *Awal, Akhir, sebelum, sesudah,* untuk melihat *record* pada aplikasi.

| *          | Produk 1D          | P092             |         |  |
|------------|--------------------|------------------|---------|--|
| 500.       |                    | 1921.03          | Anskulu |  |
| Suplier    | Nama Produk        | Biograin         |         |  |
| ♣          |                    |                  | 50 UNIT |  |
| ee Produk. |                    | -                | 0       |  |
| 100        | Saido Total        |                  | 90 Unit |  |
| -          | Standar Saturan ID | 5504             |         |  |
| Produk     | Nama Ratuan        | n arusel Sharida |         |  |
|            | Nama Pabrik        | Dischemei        |         |  |
|            |                    | Obat Resep       |         |  |
|            |                    | Sec. 2           |         |  |
|            |                    |                  |         |  |
|            |                    |                  |         |  |

Gambar 4.7 Form Produk

6. Form Harga Produk, berfungsi untuk menginputkan data-data harga produk yang berhubungan dengan apotek. Form produk mempunyai field harga produk id, produk id, tipe produk id, tnggal mulai dan harga produk. Pada form ini juga terdapat tombol *Baru* untuk membuat atau menginputkan harga produk. *Ubah* untuk mengubah data harga produk. *Hapus* untuk menghapus data-data harga produk yang telah diinputkan. *Simpan* untuk menyimpan data-data harga produk yang telah diinputkan. *Keluar* untuk keluar dari form dan tombol *Awal, Akhir, sebelum, sesudah,* untuk melihat *record* pada aplikasi.

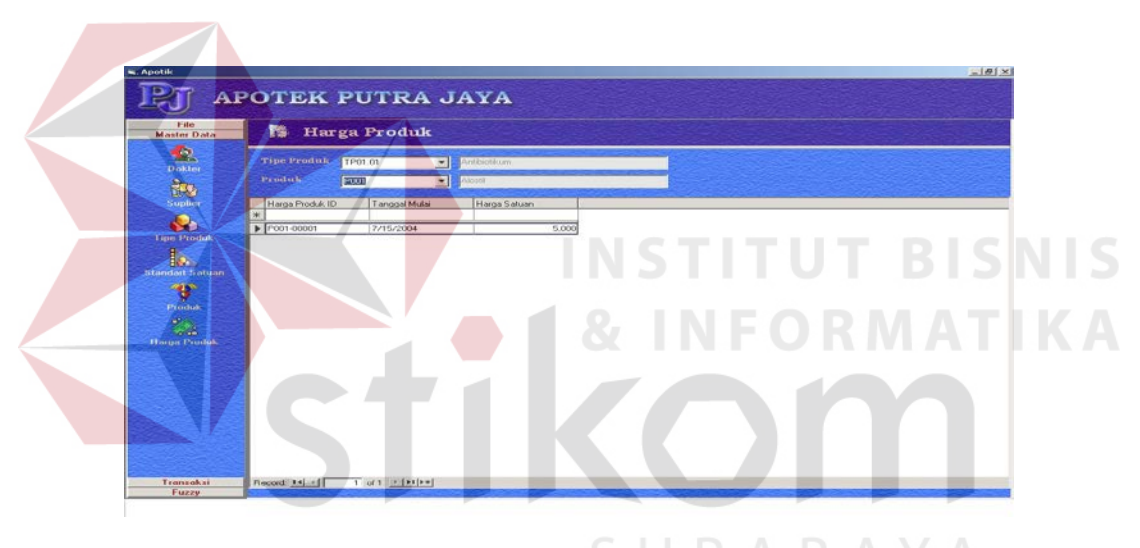

Gambar 4.8 Form Harga Produk BAY A

# C. Menu Transaksi

 Form Transaksi Pembelian, berfungsi untuk mencatat transaksi pembelian obat dan Pada form ini terdapat field- field no transaksi, tanggal transaksi, kode suplier, status penerimaan, sub total pembelian, diskon pembelian, ppn, total pembelian dan SSDB Grid detil transaksi pembelian.. Dimana untuk menginputkan pilih tombol *Baru*, kemudian inputkan field-field yang ada lalu tekan tombol *Simpan*, tanggal transaksi muncul sesuai dengan tanggal sistem pada saat transaksi dilakukan. Form ini juga terdapat tombol *Ubah* untuk mengubah data-data transaksi pembelian, *Hapus* untuk menghapus data-data transaksi pembelian, *Batal* untuk melakukan pembatalan waktu pencatatan transaksi, *Keluar* untuk keluar dari form transaksi pembelian dan juga Ada tombol *Awal*, *Akhir*, *Sesudah*, Sebelum untuk melihat record- record inputan yang ada pada detil transaksi pembelian

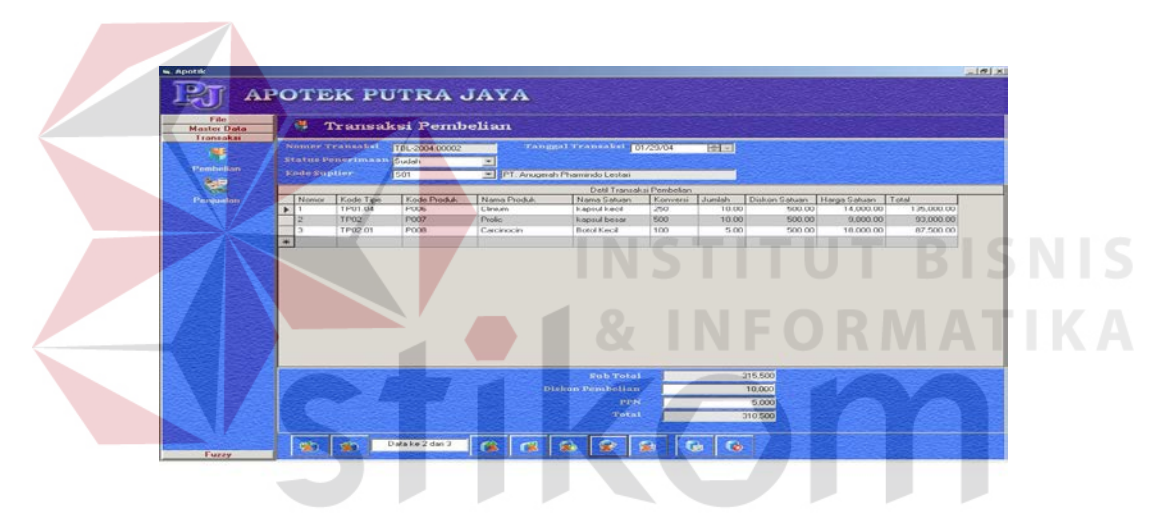

Gambar 4.9 Form Transaksi Pembelian

2. Form Transaksi Penjualan, berfungsi untuk mencatat transaksi penjualan obat dan Pada form ini terdapat field- field no transaksi, tanggal transaksi, status barang siap, tipe pejualan, kode dokter, no resep, tanggal resep, no copy resep, nama pelanggan, alamat, kota, kode pos, sub total penjualan, ppn, total penjualan dan SSDB Grid detil transaksi penjualan.. Dimana untuk menginputkan pilih tombol Baru, kemudian inputkan field-field yang ada lalu tekan tombol Simpan, tanggal transaksi muncul sesuai dengan tanggal sistem pada saat transaksi dilakukan. Form ini juga terdapat tombol Ubah untuk mengubah data-data transaksi

penjualan, *Hapus* untuk menghapus data-data transaksi penjualan, *Batal* untuk melakukan pembatalan waktu pencatatan transaksi, *Keluar* untuk keluar dari form transaksi penjualan dan juga Ada tombol *Awal*, *Akhir*, *Sesudah*, Sebelum untuk melihat record- record inputan yang ada pada detil transaksi pembelian

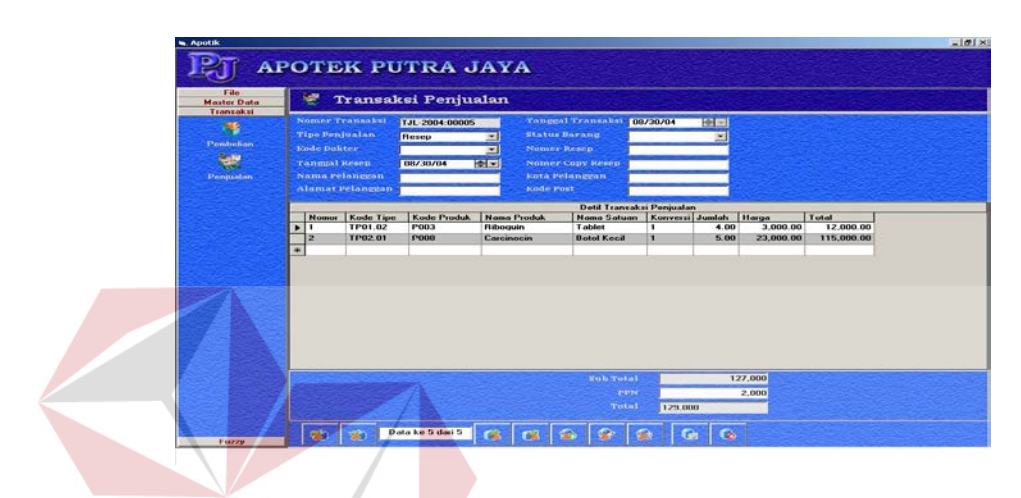

Gambar 4.10 Form Transaksi Penjualan

# D. Menu Fuzzy

1. Form Master Fuzzy terbagi menjadi 4 bagian yaitu Bahasa Fuzzy jumlah transaksi, bahasa fuzzy jumlah barang, bahasa fuzzy keputusan dan aturan fuzzy yang akan digunakan untuk menganalisa data sehingga didapatkan suatu output.

 Bahasa Fuzzy jumlah transaksi berisi tentang kategori jumlah transaksi yang akan digunakan dan terbagi menjadi tiga kategori yaitu tinggi, sedang dan rendah.

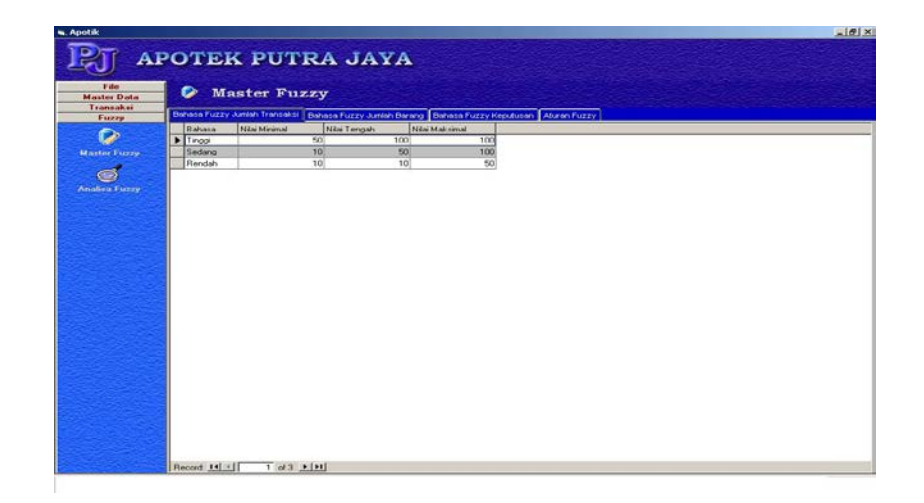

Gambar 4.11 Form Bahasa Fuzzy Jumlah Transaksi

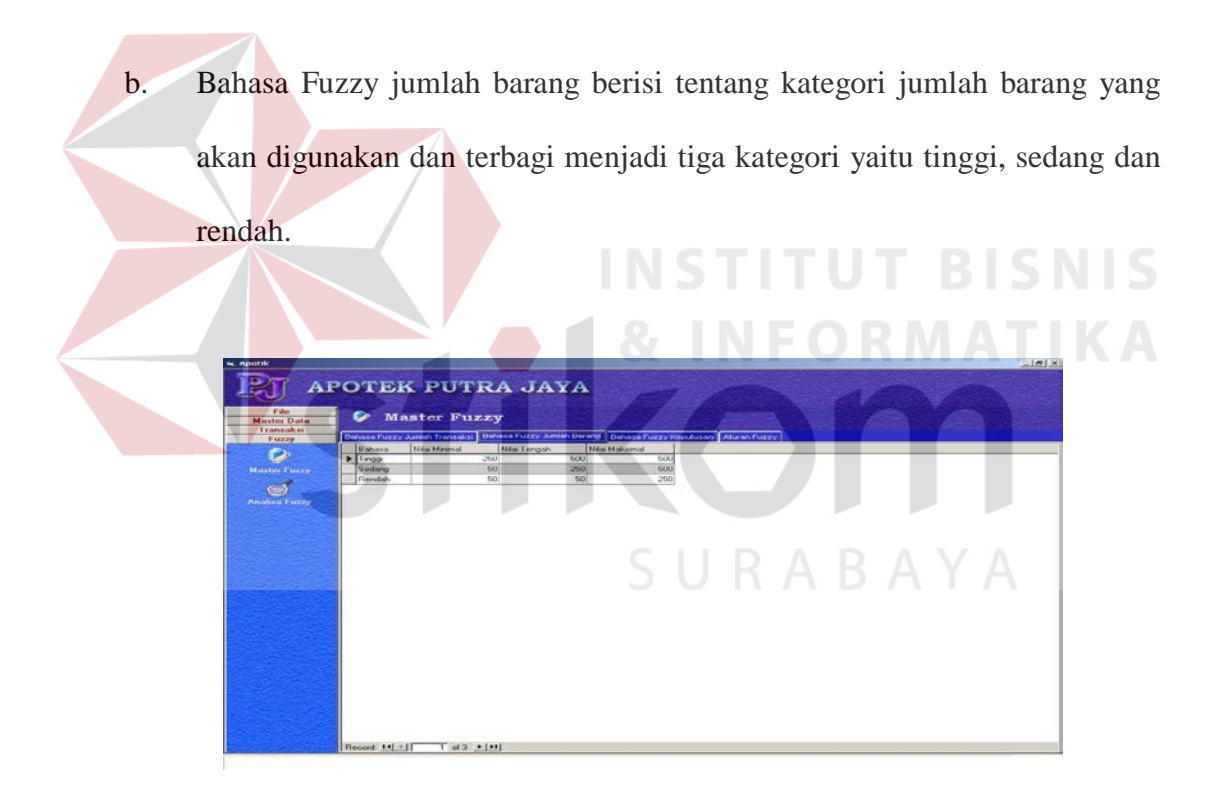

Gambar 4.12 Form Bahasa Fuzzy Jumlah Barang

c. Bahasa Fuzzy keputusan berisi tentang kategori keputusan yang akan digunakan dan terbagi menjadi tiga kategori yaitu tinggi, sedang dan rendah.

| 🐜 Apotik          |                                                                                                 |
|-------------------|-------------------------------------------------------------------------------------------------|
| IPTT AP           | OTEK PUTRA JAYA                                                                                 |
|                   |                                                                                                 |
| Master Data       | Master Fuzzy                                                                                    |
| Fuzzy             | Behase Fuzzy Juniah Transeksi Bahase Fuzzy Juniah Dareng, Behase Fuzzy Republisen, Aluran Fuzzy |
|                   | Bahara                                                                                          |
| Master Fuzzy      |                                                                                                 |
| 4                 | Sedang                                                                                          |
| 8                 | Renvitah                                                                                        |
| Annalitea P 02229 |                                                                                                 |
|                   |                                                                                                 |
|                   |                                                                                                 |
|                   |                                                                                                 |
|                   |                                                                                                 |
|                   |                                                                                                 |
|                   |                                                                                                 |
|                   |                                                                                                 |
|                   |                                                                                                 |
|                   |                                                                                                 |
|                   |                                                                                                 |
|                   |                                                                                                 |
|                   |                                                                                                 |
|                   |                                                                                                 |
|                   |                                                                                                 |
|                   |                                                                                                 |
|                   | Denote the climate and a kineteen                                                               |

Gambar 4.13 Form Bahasa Fuzzy Keputusan

d. Aturan Fuzzy berisi aturan-aturan yang digunakan dalam menganalisa data yang selanjutnya dianalisa untuk menghasilkan suatu keputusan

| Nomor Uhs Fg Jml Lans Uhs Fg Jml B   | orang IBhs Fa Kepulusan |
|--------------------------------------|-------------------------|
| 1 1 1<br>2 2 2<br>3 3 3<br>Fuzzy 5 1 |                         |
| 6 2<br>7 3<br>8 1                    |                         |
| 10 3                                 |                         |
|                                      |                         |
|                                      |                         |

Gambar 4.14 Form Aturan Fuzzy

 Form Analisa Fuzzy berisi tabel hasil analisa yang terbagi menjadi tiga bagian yaitu kode produk, nama-nama produk dan bulan-bulan. yang sudah dianalisa. Terdapat juga tombol print yang berfungsi untuk mencetak hasil analisa.

| A TT                  | PC | TER        | PUTRA J                    | AYA     |          |        |         |        |        |        |                                                                                                    |                  |         |          |       |
|-----------------------|----|------------|----------------------------|---------|----------|--------|---------|--------|--------|--------|----------------------------------------------------------------------------------------------------|------------------|---------|----------|-------|
| J                     |    |            |                            |         |          |        |         |        |        |        |                                                                                                    |                  |         |          |       |
| File                  |    | Ani        | alisa                      |         |          |        |         |        |        |        |                                                                                                    |                  |         |          |       |
| aster Data            |    |            |                            |         |          |        |         |        |        |        |                                                                                                    |                  |         |          |       |
| English               |    |            |                            |         |          |        | HasilAn | alisa  |        |        |                                                                                                    |                  |         |          |       |
| Purry                 |    | 1          | Tipe Produk                | 1       |          |        |         |        |        | Bulan  |                                                                                                    |                  |         |          |       |
|                       |    | Kode:      | Nama                       | Januari | Pebruari | Maret  | April   | Mei    | Juni   | Juli   | Agustus                                                                                                    | September        | Oktober | Nopember | Dece  |
| 1997                  |    | P01        | ANTINFEKTIKUM              | Kosona  | Kosona   | Kosona | Kosona  | Kosona | Kosona | Kosona | Kesona                                                                                                    | Ketopa           | Kosona  | Kosona   | Koro  |
| atter Fuzzy           | 1  | TP01.01    | Artibiotikum               | Kosong  | Kosong   | Kosong | Kosong  | Kosong | Kosona | Kosona | Kosona                                                                                                    | Kosong           | Kosong  | Kosong   | Koso  |
| and the second second |    | TP01.02    | Antimalaria                | Kosong  | Kosong   | Kosong | Kosong  | Kosong | Kosong | Rendah | Rendah                                                                                                    | Kotong           | Kosong  | Kosong   | Kotor |
| 65                    |    | TP05.03    | Antibeli tik um Kembinani  | Konnog  | Kosong   | Korona | Korona  | Konong | Kosona | Kotona | Kosona                                                                                                    | Kosona           | Korong  | Kosong   | Kon   |
|                       |    | TP01.04    | Antitektikum Lain          | Kozong  | Kotond   | Kotong | Kotong  | Kotong | Kosong | Kotong | Kosong                                                                                                    | Kotong           | Korong  | Kosong   | Koro  |
| alica Europ           |    | TP02       | Antineoplasmatikum         | Korong  | Korong   | Korong | Korong  | Korong | Kosong | Kosong | Kosong                                                                                                    | Koseng           | Kosong  | Kosong   | Koro  |
|                       |    | TP02.01    | Antibiotikum               | Kosong  | Korong   | Kosong | Kosong  | Kosong | Kosong | Kosong | Rendah                                                                                                    | Keeong           | Kosong  | Kosong   | Koso  |
|                       |    | TP02.02    | Nonantibiotikum            | Kesong  | Kosong   | Kosong | Kosong  | Keeong | Kosong | Kosong | Kosong                                                                                                    | Koeeng           | Keelong | Kosong   | Kosor |
|                       |    | TP00       | Imonologikum               | Kosong  | Kosong   | Kosona | Kosong  | Kosona | Kosong | Kosong | Kesona                                                                                                    | Keseng           | Kosong  | Kosona   | Koso  |
|                       |    | TP03.01    | Artislergi                 | Kusong  | Kosong   | Kosong | Kosong  | Kusong | Kusong | Kosory | Kusong                                                                                                    | Kourig           | Kusong  | Kosong   | Kosu  |
|                       |    | TP03.02    | Vokum                      | Kosong  | Kosong   | Kosong | Kosonu  | Kosona | Kosong | Kosong | Kosorva                                                                                                    | Kosona           | Kosong  | Kosong   | Koso  |
|                       |    | TP04       | Obat bantuan dan penolong  | Kosong  | Kosong   | Kosong | Korong  | Kosong | Kosong | Kosong | Kotong                                                                                                    | Kotong           | Kosong  | Kosong   | Kosó  |
|                       |    | TP04.01    | Diagnostikum               | Kosong  | Kosong   | Kosong | Kosong  | Kosong | Kosong | Kosong | Kosong                                                                                                    | Kosong           | Kosong  | Kosong   | Koso  |
|                       |    | TF04.02    | Pengganti gula             | Kotong  | Kosong   | Kosong | Kosond  | Kosong | Kosong | Kosong | Kosong                                                                                                    | Kotong           | Kosong  | Kotong   | Koto  |
|                       |    | 1 PU5      | Obat metabolisme           | Kosong  | Kosong   | Kosong | Kotong  | Kosong | Kosong | Kosong | Kosong                                                                                                    | Kosong           | Kosong  | Kosong   | Koso  |
|                       |    | TP05.01    | Ancreksigenum              | Kosong  | Kosona   | Kosong | Kotong  | Kosona | Kosona | Kozona | Kosong                                                                                                    | Korong           | Kotong  | Kotong   | Koso  |
|                       |    | TP05.02    | Anhipidemkum               | Kosong  | Kosong   | Kosong | Kosong  | Kosong | Kosong | Kosong | Kesong                                                                                                    | Kesong           | Kosong  | Kosong   | Koro  |
|                       |    | TP05 03.01 | Asam Amino                 | Kotong  | Kotong   | Kozona | Kosona  | Kosona | Kotona | Kotona | Kosona                                                                                                    | Kotona           | Kosona  | Kotong   | Koso  |
|                       |    | TP05.03.02 | Mineral                    | Kosong  | Kosong   | Kosong | Kosong  | Kosona | Kosong | Kosong | Kesona                                                                                                    | Kesong           | Kosong  | Kosong   | Koso  |
|                       |    | TP05 03 03 | Vitamin A                  | Kosona  | Kosona   | Kosona | Kozona  | Kosona | Kosona | Kotona | Kosona                                                                                                    | Korona           | Kotona  | Kosona   | Koso  |
|                       |    | TP05.03.04 | Vitamin A dengan Vitamin D | Kosong  | Kosong   | Kosong | Kosong  | Kosong | Kosong | Kosong | Kosong                                                                                                    | Kosong           | Kosong  | Kosong   | Koso  |
|                       |    | TP05.03.05 | Vitamin B1                 | Kosong  | Kosong   | Kosong | Kosong  | Kosong | Kosong | Kosong | Kotong                                                                                                    | Kotong           | Kosong  | Kosong   | Koso  |
|                       |    | TP05.03.06 | Vitamin B6                 | Kosong  | Kosona   | Kosona | Kosong  | Kosong | Kosona | Kosona | Kosona                                                                                                    | Kosong           | Kosong  | Kosong   | Koso  |
|                       |    | TP05.03.07 | Vitamin B kombinasi        | Kosong  | Kosong   | Kosong | Kosong  | Kosong | Kosong | Kosong | Kosong                                                                                                    | Kosong           | Kosong  | Kosong   | Koso  |
|                       |    | TP05.03.08 | Vitamin C                  | Kotong  | Kosong   | Kosona | Kotong  | Kotona | Kosona | Kosona | Kesona                                                                                                    | Kesona           | Kosond  | Kosong   | Kono  |
|                       |    | TP05.03.09 | Vitamin C dengan Kalsium   | Kosong  | Kosong   | Kosong | Kosong  | Kosong | Kosong | Kosong | Kosong                                                                                                    | Kosong           | Kosong  | Kosong   | Koso  |
|                       |    | TP05 03 10 | Vitamin D. dengan Kalisum  | Kosong  | Kotong   | Kosong | Kosong  | Kosong | Kosong | Kosong | Kesong                                                                                                    | Kesong           | Kosong  | Kotong   | Koso  |
|                       |    | TP05 03 11 | Vitamin E                  | Kotona  | Korong   | Kosona | Kotoba  | Kotona | Kotong | Korong | Kotona                                                                                                    | Kotong           | Korona  | Kotoog   | Koso  |
|                       |    | TP05 03 12 | Multivitamin               | Kasang  | Kosong   | Kosong | Kosong  | Kosong | Korong | Kosong | Kesong                                                                                                    | Kosong           | Kasang  | Kosong   | Koso  |
|                       |    | TP05.04    | Metabolitopikum            | Kosong  | Kosong   | Kotong | Kotong  | Kotong | Kotong | Korong | Kotong                                                                                                    | Kotong           | Kosong  | Kotong   | Kosor |
|                       |    | *por or    | THE I I I I I I I I I I    | 1.0     | AC.      | 1 M    | 1.65    | Lw.    | 1 M.   |        | M.                                                                                                    | M <sup>2</sup> . | W.      | 47       | 1.07  |
|                       | -  |            |                            |         | 1000     |        | - 100   | 1.000  |        |        | and the second second second second second second second second second second second second second second second | - 14 M           | 14.4    |          |       |

Gambar 4.15 Form Analisa Fuzzy

# 4.2 Evaluasi

Tahap ini merupakan tahap pengujian apakah aplikasi yang telah dibuat dapat diterapkan sesuai dengan tujuan yang diharapkan. Kekurangan atau kelemahan sistem pada tahap ini akan dievaluas sebelum diimplementasikan secara riil.

Berikut ini hasil uji coba sistem pada apliksi yang telah dilakukan

| Test    | Tuiuon        | Innut                    | Output Yang Di                 | Hasil keluaran           |
|---------|---------------|--------------------------|--------------------------------|--------------------------|
| Case ID | Tujuan        | Input                    | harapkan                       | sistem                   |
| 1       | Menambah      | Mengisi kode dokter =    | Database akan berisi kode      | Database akan berisi     |
|         | data dokter   | D01, nama = $Dr$ . Agus  | dokter = $D01$ , nama = $Dr$ . | kode dokter = $D01$ ,    |
|         | pada database | Susetyo, $alamat = Jl$ . | Agus Susetyo, alamat =         | nama = Dr. Agus          |
|         | menggunakan   | Pahlawan 15 Kota =       | Jl. Pahlawan 15 Kota =         | Susetyo, alamat = Jl.    |
|         | form dokter   | Gresik, Kode pos =       | Gresik, Kode pos =             | Pahlawan 15 Kota =       |
|         |               | 61116, keterangan =      | 61116, keterangan =            | Gresik, Kode pos =       |
|         |               | dokter umum nip =        | dokter umum nip = $123/$       | 61116, keterangan =      |
|         |               | 123/                     | Kandep/SipG/U/II/1996          | dokter umum nip = $123/$ |
|         |               | Kandep/SipG/U/II/1996    |                                | Kandep/SipG/U/II/1996    |
| 2       | Menambah      | Mengisi kode dokter =    | Database akan berisi kode      | Database akan berisi     |
|         | data dokter   | D02, nama = $Drg.Hj$ .   | dokter = D02, nama =           | kode dokter = $D02$ ,    |
|         | pada database | Nurul Ruqaijah, alamat   | Drg.Hj. Nurul Ruqaijah,        | nama = Drg.Hj. Nurul     |
|         | menggunakan   | = Jl. Reden Santri 8     | alamat = Jl. Reden Santri      | Ruqaijah, alamat = Jl.   |
|         | form dokter   | Kota = Gresik, Kode      | 8 Kota = Gresik, Kode          | Reden Santri 8 Kota =    |
|         |               | pos = 61116,             | pos = 61116, keterangan        | Gresik, Kode pos =       |
|         |               | keterangan = Dokter      | = Dokter Gigi nip = 011/       | 61116, keterangan =      |
|         |               | Gigi nip = $011/$        | Kandep/SipG/G/1989             | Dokter Gigi nip = 011/   |
|         |               | Kandep/SipG/G/1989       |                                | Kandep/SipG/G/1989       |

Tabel 4.1. Tabel Hasil Uji Coba Sistem

| Test<br>Case ID | Tujuan                                                                                                    | Input                                                                                                    | Output Yang Di<br>harapkan                                                                                                    | Hasil keluaran<br>sistem                                                                                                    |
|-----------------|----------------------------------------------------------------------------------------------------|----------------------------------------------------------------------------------------------------|----------------------------------------------------------------------------------------------------|----------------------------------------------------------------------------------------------------|
| 3               | Menambah<br>data Suplier<br>pada database<br>menggunakan<br>form Suplier                                              | Mengisi kode Suplier =<br>S01, nama = PT.<br>Pharos, alamat = JI Tri<br>Dharma 8 Kota =<br>Gresik, Telp1 =<br>(031)3975990, telp2 =<br>(031)3975991, Fax =<br>(031)3975990                                                                 | Database akan berisi kode<br>Suplier = S01, nama =<br>PT. Pharos, alamat = Jl<br>Tri Dharma 8 Kota =<br>Gresik, Telp1 =<br>(031)3975990, telp2 =<br>(031)3975991, Fax =<br>(031)3975990                                                    | Database akan berisi<br>kode Suplier = S01,<br>nama = PT. Pharos,<br>alamat = J1 Tri Dharma<br>8 Kota = Gresik, Telp1<br>= $(031)3975990$ , telp2 =<br>(031)3975991, Fax =<br>(031)3975990                                                    |
| 4               | Menambah<br>data Suplier<br>pada database<br>menggunakan<br>form Suplier                                              | Mengisi kode Suplier =<br>S02, nama = PT.<br>Phapros, alamat = Jl.<br>Mayjend Sungkono<br>Cris Kencana blok H2,<br>Kota = Surabaya, Telp1<br>= (031)5671348, Fax =<br>(031)5671348                                                         | Database akan berisi kode<br>Suplier = S02, nama =<br>PT. Phapros, alamat = Jl.<br>Mayjend Sungkono Cris<br>Kencana blok H2, Kota =<br>Surabaya, Telp1 =<br>(031)5671348, Fax =<br>(031)5671348                                            | Database akan berisi<br>kode Suplier = S02,<br>nama = PT. Phapros,<br>alamat = Jl. Mayjend<br>Sungkono Cris<br>Kencana blok H2, Kota<br>= Surabaya, Telp1 =<br>(031)5671348, Fax =<br>(031)5671348                                            |
| 5               | Menambah<br>data Standar<br>satuan pada<br>database<br>MstStdSatuan<br>menggunakan<br>form Standar<br>satuan          | Mengisi StdSatuanID =<br>SS01, keterangan =<br>Kemasan Per Strip 4<br>Tablet                                                                                                    | Database akan berisi<br>StdSatuanID = SS01,<br>keterangan = Kemasan<br>Per Strip 4 Tablet                                                                                                    | Database akan berisi<br>StdSatuanID = SS01,<br>keterangan = Kemasan<br>Per Strip 4 Tablet                                                                                                    |
| 6               | Menambah<br>data Standar<br>satuan pada<br>database<br>MstStdSatuan<br>menggunakan<br>form Standar<br>satuan          | Mengisi StdSatuanID =<br>SS02, keterangan =<br>Kemasan Per Strip 10<br>Tablet                                                                                                    | Mengisi StdSatuanID =<br>SS02, keterangan =<br>Kemasan Per Strip 10<br>Tablet                                                                                                    | Mengisi StdSatuanID =<br>SS02, keterangan =<br>Kemasan Per Strip 10<br>Tablet                                                                                                    |
| 7               | Mengubah<br>data Standar<br>satuan pada<br>database<br>MstStdSatuan<br>Detil<br>menggunakan<br>form Standar<br>satuan | Tekan tombol "ubah<br>data" pada data dengan<br>StdSatuanID = SS01,<br>isi nama satuan = box,<br>konversi = 40, nama<br>satuan = Karton,<br>konversi = 400, nama<br>satuan = strip, konversi<br>= 4, nama satuan =<br>tablet, konversi = 1 | Database<br>MstStdSatuanDetil<br>dengan StdSatuanID =<br>SS01, akan berisi nama<br>satuan = box, konversi =<br>40, nama satuan = Karton,<br>konversi = 400, nama<br>satuan = strip, konversi =<br>4, nama satuan = tablet,<br>konversi = 1 | Database<br>MstStdSatuanDetil<br>dengan StdSatuanID =<br>SS01, akan berisi nama<br>satuan = box, konversi =<br>40, nama satuan =<br>Karton, konversi = 400,<br>nama satuan = strip,<br>konversi = 4, nama<br>satuan = tablet, konversi<br>= 1 |
| 8               | Menambah<br>data tipe<br>produk pada<br>database<br>menggunakan<br>form tipe<br>produk                                | Mengisi TipeProdukID<br>= TP01,<br>NamaTipeProduk =<br>Antibiotikum,<br>keterangan = Obat<br>Resep                                                                                                    | Database akan berisi<br>TipeProdukID = TP01,<br>NamaTipeProduk =<br>Antibiotikum, keterangan<br>= Obat Resep                                                                                                    | Database akan berisi<br>TipeProdukID = TP01,<br>NamaTipeProduk =<br>Antibiotikum,<br>keterangan = Obat<br>Resep                                                                                                    |

Tabel 4.1. Tabel hasil uji coba sistem (lanjutan)

| Test<br>Case ID | Tujuan                                                                                                    | Input                                                                                                    | Output Yang Di<br>barankan                                                                                                    | Hasil keluaran                                                                                                    |
|-----------------|----------------------------------------------------------------------------------------------------|----------------------------------------------------------------------------------------------------|----------------------------------------------------------------------------------------------------|----------------------------------------------------------------------------------------------------|
| 0               | Manamhah                                                                                                    | Manaisi Tina Dra dultID                                                                                                    | Detebase alter harisi                                                                                                    | Detabase alter beriei                                                                                                    |
| 9               | Menamban<br>data tipe<br>produk pada<br>database<br>menggunakan<br>form tipe<br>produk                                      | Mengisi TipeProdukID<br>= TP02,<br>NamaTipeProduk =<br>Anti radang mata,<br>keterangan = Obat<br>bebas                                         | TipeProdukID = TP02,<br>NamaTipeProduk = Anti<br>radang mata, keterangan =<br>Obat bebas                                                                                             | Database akan berisi<br>TipeProdukID = TP02,<br>NamaTipeProduk =<br>Anti radang mata,<br>keterangan = Obat<br>bebas                                                                     |
| 10              | Menambah<br>transaksipemb<br>elian pada data<br>base<br>menggunakan<br>for transaksi<br>pembelian                           | No=1, tipe<br>produk=TP01.04,kode<br>peroduk=cicillium,satua<br>n=kapsul,<br>konversi=250,jumlah=1<br>0,Diskonsatuan=500,<br>hargasatuan=14000 | Database brisi No=1, tipe<br>produk=TP01.04,kode<br>peroduk=cicillium,satuan<br>=kapsul,<br>konversi=250,jumlah=10,<br>Diskonsatuan=500,<br>hargasatuan=14000,<br>hargatotal=135000. | Database brisi No=1,<br>tipe<br>produk=TP01.04,kode<br>peroduk=cicillium,satua<br>n=kapsul,<br>konversi=250,jumlah=1<br>0,Diskonsatuan=500,<br>hargasatuan=14000,<br>hargatotal=135000. |
| 11              | Menambah<br>transaksipenju<br>alan pada data<br>base<br>menggunakan<br>for transaksi<br>penjualan                           | No=1, tipe<br>produk=TP01.04,kode<br>peroduk=cicillium,satua<br>n=kapsul,<br>konversi=250,jumlah=1<br>0,Diskonsatuan=500,<br>hargasatuan=19000 | Database brisi No=1, tipe<br>produk=TP01.04,kode<br>peroduk=cicillium,satuan<br>=kapsul,<br>konversi=250,jumlah=10,<br>Diskonsatuan=500,<br>hargasatuan=19000,<br>hargatotal=18500.  | Database brisi No=1,<br>tipe<br>produk=TP01.04,kode<br>peroduk=cicillium,satua<br>n=kapsul,<br>konversi=250,jumlah=1<br>0,Diskonsatuan=500,<br>hargasatuan=19000,<br>hargatotal=18500.  |
| 12              | Menganalisa<br>tingkan<br>penjualan pada<br>bulan agustus<br>dengan kode<br>TP01.02<br>dengan<br>menggunakan<br>fom analisa | Transaksi pada bulan<br>agustus                                                                                                    | Dari data base keluar<br>dengan kategori Rendah.                                                                                                    | Dari data base keluas<br>dengan kategori<br>Rendah.                                                                                                    |

Tabel 4.1. Tabel hasil uji coba sistem (lanjutan)

# Kesimpulan yang dapat diambil dari pembuatan sistem ini, adalah : Berdasarkan uji coba yang dilakukan sistem berjalan sesuai dengan yang diharapkan dan data mining dengan algoritma fuzzy logic dapat mengklasifikasikan data-data transaksi obat di apotek "Putra Jaya" untuk menghasilakan pola distribusi penjualan obat per tipe obat per bulan. Sehingga, kebutuhan apotek "Putra Jaya" untuk dapat meramalkan kebutuhan stok obat per bulan dapat direalisasikan